# Lilypad Plus Quick Start

### **Getting started**

Use a Micro USB cable (<u>WC7723</u>) to connect the Lilypad Plus to your computer. You should already have the Arduino IDE installed but if you don't, you can download from <u>https://www.arduino.cc/en/Main/Software</u>

This board uses an ATMEGA 32u4, which behaves similar to the Leonardo.

### **Specifications**

| Processor                               | ATMEGA 32u4                                   |
|-----------------------------------------|-----------------------------------------------|
|                                         | 8 bit                                         |
|                                         | 1KB EEPROM                                    |
|                                         | USB 2.0 Device module                         |
|                                         | • 16MHz                                       |
| 10                                      | 8 external digital IO                         |
|                                         | <ul> <li>Integrated USB controller</li> </ul> |
| Operating Voltage                       | 2.7V – 5V                                     |
| Additional Features                     | See below                                     |
| , i i i i i i i i i i i i i i i i i i i |                                               |

#### Features

There's a few included extras on this board which makes it a great way to try out many things at once.

| Connected Pin  | Feature                           |
|----------------|-----------------------------------|
| Pin 17         | 10 x RGB LED lights*              |
| Pin 5          | Buzzer                            |
| Pin A4         | Microphone                        |
| Pin 4 & Pin 19 | Two separate Buttons (pulled low) |
| Pin A0         | Temperature sensor                |
| Pin A5         | Light Sensor                      |
| Pin 21         | Toggle switch                     |
| <i>I2C</i>     | Accelerometer                     |

To use the RGB LED Lights, you must install the "*Adafruit Neopixel*" library from the *Library manger*, which can be found in the **Tools** menu.

### Accelerometer

C3920 User Guide

Code sample on next page for all devices other than the Accelerometer.

For an accelerometer example code, check out the File > Examples > Adafruit Circuit Playground > accel\_mouse example, and make sure the switch is set to (+)!

### Code sample

This code uses Adafruit Neopixel library, version 1.3.2 or later.

Australia www.jaycar.com.au <u>techstore@jaycar.com.au</u> 1800 022 888 New Zealand www.jaycar.co.nz techstore@jaycar.co.nz 0800 452 922

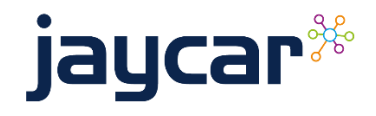

# Lilypad Plus Quick Start

Upload the following code and open the Serial Monitor with baud 9600

- Change the board under Tools > Board to LilyPad Arduino USB
- Change the port to be the port of your connected Lilypad Board.

```
#include <Adafruit_NeoPixel.h>
#define LIGHT_SENSOR A5
#define TEMP_SENSOR A0
#define TOGGLE_SWITCH 21
#define BUTTON_A 4
#define BUTTON_B 19
#define BUZZER 5
//10 leds on pin 17
Adafruit_NeoPixel leds(10, 17, NEO_GRB + NEO_KHZ800);
int counter = 0;
void setup()
{
  Serial.begin(9600);
  leds.begin();
  leds.show();
  leds.setBrightness(50);
  pinMode(BUZZER, OUTPUT);
  pinMode(BUTTON_A, INPUT_PULLUP);
  pinMode(BUTTON_B, INPUT_PULLUP);
  pinMode(LIGHT_SENSOR, INPUT);
  pinMode(TEMP_SENSOR, INPUT);
 pinMode(TOGGLE SWITCH, INPUT);
}
void loop()
{
  //for each colour of the rainbow ( Look at the original Neopixel example)
  for (long first = 0; first < 5 * 65536; first += 256)</pre>
    //set every pixel to be a portion of the rainbow
   for (int i = 0; i < leds.numPixels(); i++)</pre>
     leds.setPixelColor(i, leds.gamma32(leds.ColorHSV(first + (i * 6553L))));
    leds.show(); // Update leds with new contents
    if (counter > 10) {
      Serial.print("Temperature Reading: ");
      Serial.println(analogRead(TEMP_SENSOR));
      Serial.print("Light Reading:");
      Serial.println(analogRead(LIGHT_SENSOR));
      Serial.print("Button Status: ");
      Serial.print(digitalRead(BUTTON_B) ? "[B] " : "");
      Serial.print(digitalRead(BUTTON_A) ? "[A] " : "");
      Serial.print("Switch: [");
      Serial.print(digitalRead(TOGGLE_SWITCH) ? "HIGH" : "LOW");
      Serial.println("]");
      Serial.println("-----");
      counter = 0;
    } else {
      counter++;
    }
   delay(10);
  }
  for (int i = 0; i < 10; i++) {
    tone(BUZZER, 200 + (40 * i));
    delay(100);
  }
  noTone(BUZZER);
}
```

#### Australia

www.jaycar.com.au <u>techstore@jaycar.com.au</u> 1800 022 888 www.jaycar.co.nz techstore@jaycar.co.nz 0800 452 922

New Zealand

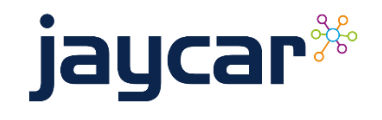